## Anleitung zur Installation von 12Tennis für mobile Endgeräte

1. Im App Store (bei iPhones) oder im Play Store (bei Handys mit Android als Betriebssystem) in der Suche 12Tennis eingeben, die App auswählen und auf Laden/Installieren drücken.

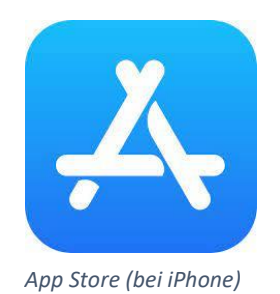

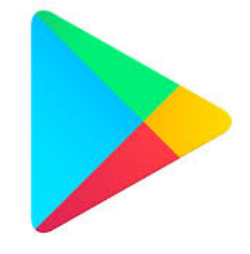

Play Store (bei Android)

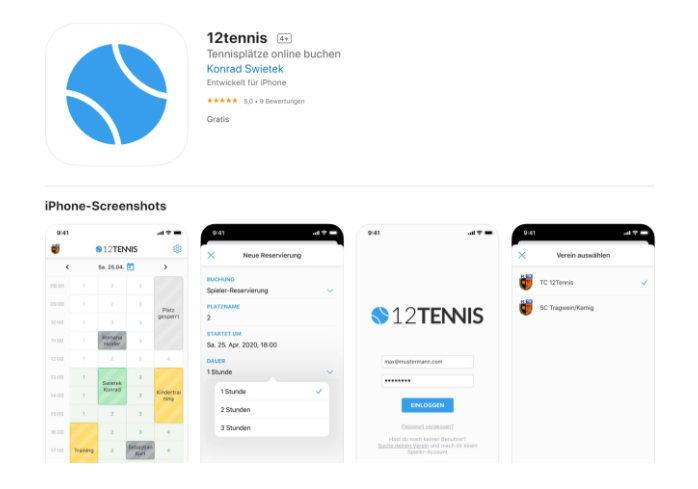

2. Die App öffnen, auf "Suche deinen Verein" drücken,

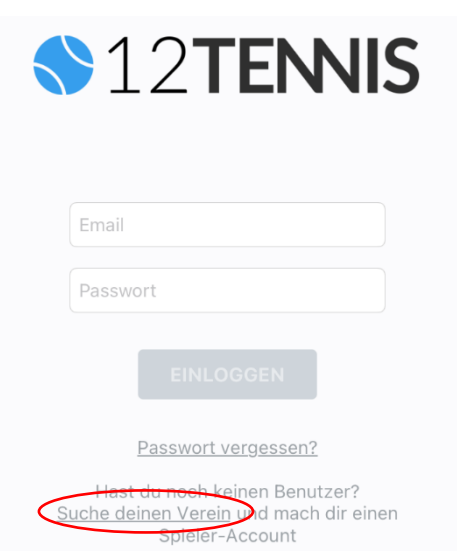

#### 3. Im Suchfeld TC Kefermarkt eingeben und auf den fett markierten Vorschlag drücken

## Verein beitreten

Gib mindestens 4 Zeichen ein um nach Deinem Verein zu suchen. Wähle den gewünschten Verein im Suchergebnis aus, um dem Verein beizutreten.

| TC Keferma  | ırkt           |
|-------------|----------------|
| TC Kefermar | kt             |
|             | Zur Startseite |

### 4. Auf "Registrieren" tippen

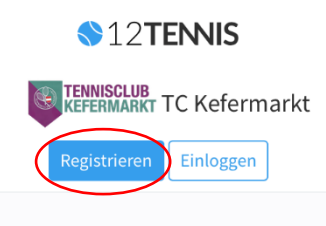

Trete TC Kefermarkt als Mitglied bei, um **Plätze online reservieren** zu können.

Nach der Bestätigung deiner Mitgliedschaftsanfrage bekommst du vollen Zugang zu den Spielplänen und der Reservierungs-Funktion. Wir informieren dich via Email, wenn es soweit ist.

TC Kefermarkt beitreten

Sportliche Grüße!

5. Die jeweiligen Daten eingeben (bitte alles ausfüllen, damit in Fällen der Platzsperre die Spieler automatisch erreicht werden können über das Telefon!), die AGBs akzeptieren (durch tippen auf das graue Quadrat), der Newsletter ist nicht verpflichtend, ist auch kein TC-Kefermarkt Newsletter. Abschließend auf "Registrieren" drücken. Achtung: Passwort muss 8 Stellen haben!

| Registrieren                                                                                                    | Telefon                                                                                                    |
|----------------------------------------------------------------------------------------------------|----------------------------------------------------------------------------------------------------|
| Registriere dich als Spieler des Vereins <b>TC</b><br>Kefermarkt , um auf den Belegungsplan zugreifen<br>und Plätze reservieren zu können. | Straße (optional)                                                                                                    |
|                                                                                                    | PLZ (optional)                                                                                                    |
| Email                                                                                                    | Stadt/Ort (optional)                                                                                                    |
| Vorname                                                                                                    | Österreich                                                                                                    |
| Familienname                                                                                                    | Ich bin damit einverstanden, dass meine Daten von<br>12tennis.at erfasst und weiterverarbeitet werden. Mehr                                     |
| Passwort                                                                                                    | Informationen zu unserem Datenschutz findest du <u>hier</u> .<br>Mit der Registrierung stimmst du den <u>AGBs</u> von<br><b>12tennis.at</b> zu. |
| Passwort (Wdh.)                                                                                                    | Ich möchte den Newsletter von <b>12tennis.at</b> abonnieren.                                                                                    |
| Telefon                                                                                                    | Registrieren                                                                                                    |

6. Du erhältst ein E-Mail, in welchem Registrierung zu bestätigen ist (durch drücken auf den Link)

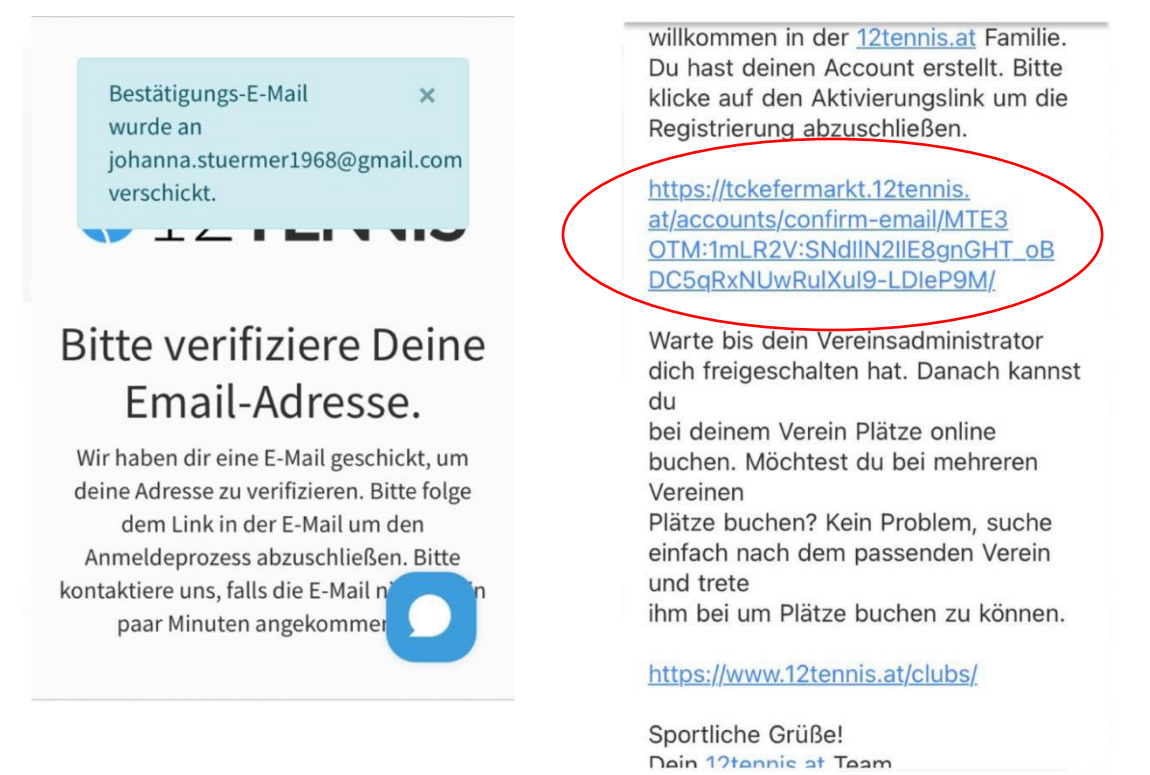

7. Durch drücken auf den Link gelangt man wieder zu 12Tennis, wo nun nachfolgendes stehen muss. Hier drückt man auf "TC Kefermarkt beitreten".

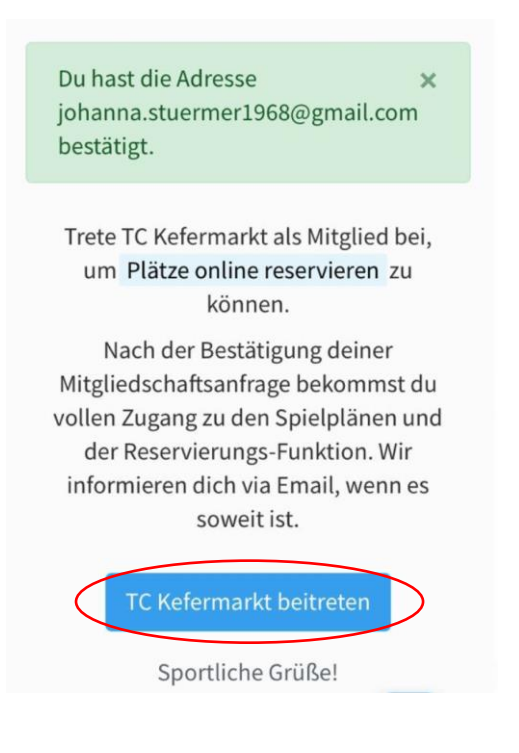

8. Nun sind die zuvor eingegebenen Benutzerdaten einzugeben.

| Anmelden<br>Willkommen bei 12tennis.at! |                                                     |  |
|-----------------------------------------|-----------------------------------------------------|--|
| Emai                                    | l                                                   |  |
| Pass                                    | wort                                                |  |
|                                         | Einloggen                                           |  |
|                                         | Passwort vergessen?<br>Hast du noch keinen Benutzer |  |
| S                                       | uche deinen Verein und mach dir<br>Spieler-Account. |  |

9. Nun als eingeloggter Benutzer nochmals auf "TC Kefermarkt beitreten" drücken.

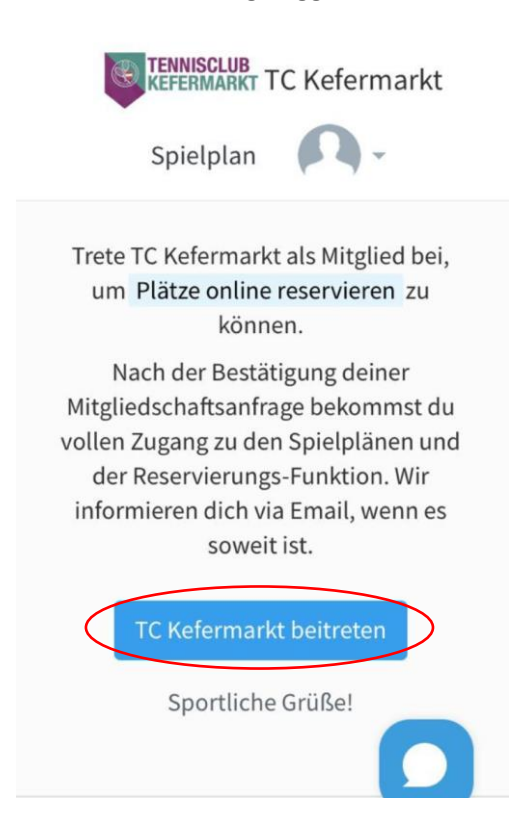

10. Abschließend sollte es wie folgt aussehen. Danach wirst du vom Administrator bestätigt und zur Reservierung zugelassen.

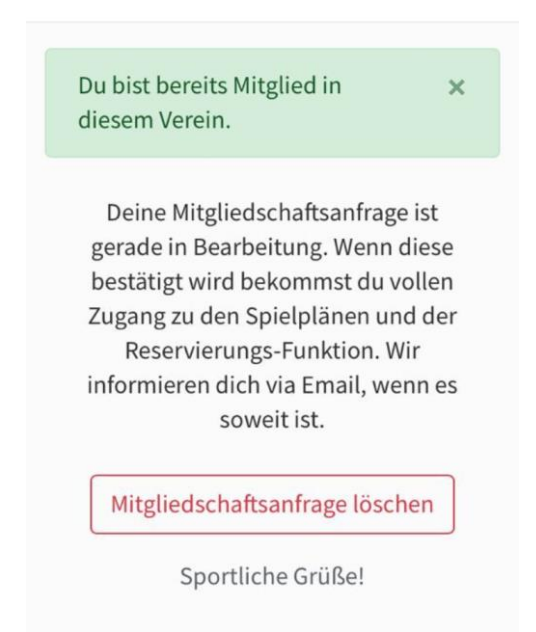

# Anleitung zur Reservierung über den PC

1. Im Browser (z.B.: Google Chrome) in der Suche **tckefermarkt.12tennis.at** eingeben und auf der Website auf "Einloggen" klicken.

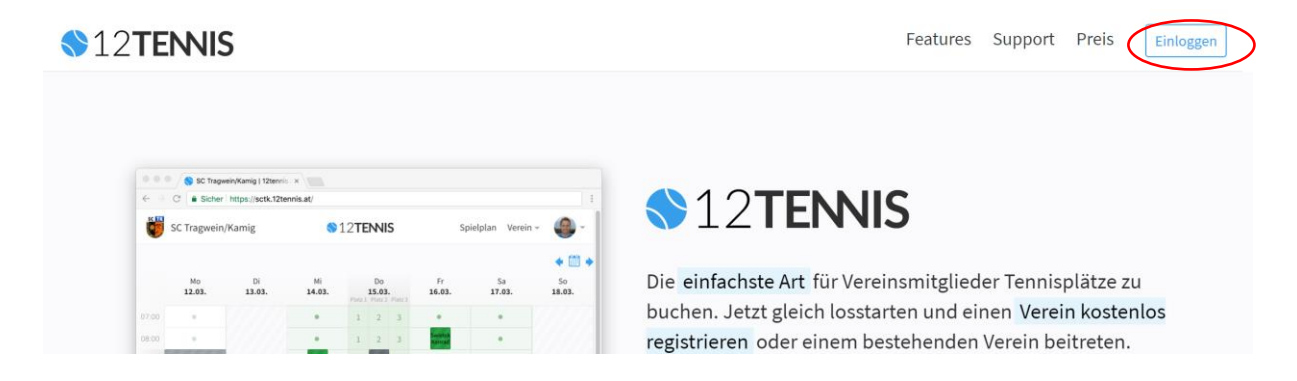

2. Einen Benutzer analog zur Anleitung für mobile Endgeräte erstellen (siehe dazu ab Schritt 2).